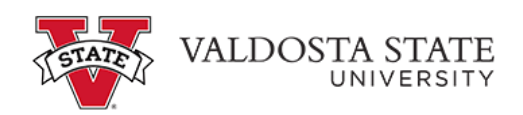

## Managing Timesheet Exceptions as a Time Approver

| ORACLE                                                                                                    | ~ Employee                                                                | Self Service         | <u>۵</u> ۹ ۵      | : ⊘ |
|----------------------------------------------------------------------------------------------------|---------------------------------------------------------------------------|----------------------|-------------------|-----|
| Path2College_529_Deduction<br>Path2College<br>520 Plan<br>See for the Marker, Rudry <sup>®</sup><br>Weet the Wither Glorge | Degrees & Certificates                                                    | Personal Details     | Company Directory | ^   |
| Help                                                                                                    | Make SCCP Contribution<br>STATE<br>CHARITABLE<br>CONTRIBUTIONS<br>PROGRAM | UGA Training Library | My Forms          |     |
| Time and Absence                                                                                                    | Payroll                                                                   | Query Viewer         |                   |     |
| javascript:submitAction_win0(document.win0,'PTNUI_LAND                                                                     | _WRK_GROUPBOX14');                                                        | 00                   |                   | C ° |

| Step | Action                                                                                                  |
|------|----------------------------------------------------------------------------------------------------|
| 1.   | From the Manager Self Service homepage in One USG Connect, click in the Employee Self Service field.    |
| 2.   | Click the <b>Time Approver</b> menu.                                                                    |
|      | Time Approver                                                                                           |
| 3.   | The Time Approver page is displayed.                                                                    |
|      | Click the <b>Team Time</b> tile.<br><b>Note:</b> The tile displays the number of exceptions that exist. |
| 4.   | The Team Time page is displayed.                                                                        |
|      | Click the Manage Exceptions link.<br>Manage Exceptions                                                  |

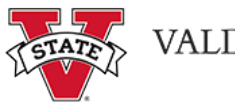

Г

| Step | Action                                                                                                    |  |  |
|------|----------------------------------------------------------------------------------------------------|--|--|
| 5.   | The Manage Exception page is displayed along with a detailed a list of employees who have Exceptions to address.                                                                                                    |  |  |
|      | <b>Note</b> : If needed, you can use the filter tool to sort the employee timesheet exceptions you need to manage.                                                                                                    |  |  |
| 6.   | The exceptions reflected on the <b>Fix</b> tab are high exceptions that must be resolved on the timesheet for the employee to be paid.                                                                                                    |  |  |
|      | <b>Note:</b> High exceptions are typically Invalid Punch Order exceptions (missed punches).<br>Once corrected, you will need to approve the time change. Exception are cleared after<br>approval and the periodic Time Administration process runs. |  |  |
|      | Fix (34)                                                                                                    |  |  |
| 7.   | The <b>Allow</b> tab displays exceptions which are medium or low. Medium or low exceptions are managed using the "Allow" option.                                                                                                    |  |  |
|      | To view the medium / low exceptions, click the <b>Allow</b> button.                                                                                                    |  |  |
|      | Allow (425)                                                                                                    |  |  |
| 8.   | The Allow tab is displayed with a list of employees who have medium exceptions.                                                                                                    |  |  |
|      | From the <b>Exceptions</b> list, select the checkbox to the left of the employee name.                                                                                                    |  |  |
|      |                                                                                                    |  |  |
| 9.   | To allow exception(s) for the selected employee, click the <b>Allow</b> button.                                                                                                    |  |  |
|      | <b>Note</b> : If the exception should not be allowed, you will need to resolve it directly on the timesheet just as you did for the High Exception.                                                                                                 |  |  |
|      | Allow                                                                                                    |  |  |
| 10.  | A message is displayed, indicating the Allowed Exceptions were submitted successfully.                                                                                                    |  |  |
|      | Submitted Successfully                                                                                                    |  |  |
| 11.  | You have completed the steps to manage timesheet exceptions as a time approver in OneUSG Connect.<br>End of Procedure.                                                                                                    |  |  |